TEKIJÄNOIKEUDET © Hangzhou EZVIZ Software Co., Ltd. Kaikki oikeudet pidätetään.

Kaikki tiedot, mukaan lukien kirjoitukset, kuvat ja kaaviot, ovat Hangzhou EZVIZ Software Co., Ltd.:n (jäljempänä "EZVIZ") omaisuutta. Tätä käyttöohjetta (jäljempänä "käyttöohje") ei saa kopioida, muuttaa, kääntää tai jakaa, osittain tai kokonaan millään menetelmällä, ilman ennalta saatua EZVIZin kirjallista lupaa. Ellei toisin määrätä, EZVIZ anna käyttöohjetta koskien mitään suoria tai epäsuoria takuita, vakuutuksia tai lausuntoja.

#### Tietoa käyttöohjeesta

Käyttöohjeessa on ohjeita tuotteen käyttämiseen ja hallintaan liittyen. Kuvat, kaaviot ja muut tiedot ovat tästä eteenpäin ainoastaan kuvaus- ja selitystarkoituksiin. Käyttöohjeen sisältämiä tietoja voidaan muuttaa ilman erillistä ilmoitusta laiteohjelmiston päivityksen vuoksi tai muusta syystä. Uusin versio on yrityksen EZVIZ<sup>™</sup> verkkosivuilla (http://www.ezviz.com).

#### Tarkistustiedot

#### Uusin versio - Toukokuu 2022

#### Tavaramerkkien tunnustaminen

EZVIZ ™, S ™, ja muut EZVIZ tavaramerkit ja logot ovat EZVIZ omaisuutta eri lainkäyttöalueilla. Muut jäljempänä mainitut tavaramerkit ja logot ovat omistajiensa omaisuutta.

#### Vastuuvapauslauseke

KUVATTU TUOTE, MUKAAN LUKIEN SEN LAITTEISTO, OHJELMISTO JA LAITEOHJELMISTO, TOIMITETAAN SOVELLETTAVAN LAIN ENIMMÄISPUITTEISSA "SELLAISENAAN" KAIKKINE PUUTTEINEEN JA VIRHEINEEN EZVIZ EI ANNA SUORIA TAI EPÄSUORIA TAKUITA, MUKAAN LUKIEN RAJOITUKSETTA TAKUUT MYYNTIKELPOISUUDESTA, TYYDYTTÄVÄSTÄ LAADUSTA, SOPIVUUDESTA TIETTYYN TARKOITUKSEEN JA KOLMANNEN OSAPUOLEN LOUKKAAMATTOMUUDESTA. EZVIZ JOHTAJAT, TOIMIHENKILÖT, TYÖNTEKIJÄT TAI EDUSTAJAT EIVÄT MISSÄÄN TAPAUKSESSA VASTAA MISTÄÄN ERITYISISTÄ, SATUNNAISISTA, EPÄSUORISTA TAI SEURAAMUKSELLISISTA VAHINGOISTA, MUKAAN LUKIEN LIIKEVOITON MENETYS, LIIKETOIMINNAN KESKEYTYMINEN TAI TIETOJEN TAI MUUN DOKUMENTAATION MENETYS TUOTTEEN KÄYTÖN YHTEYDESSÄ, VAIKKA EZVIZILLE OLISI ILMOITETTU TÄLLAISTEN VAHINKOJEN MAHDOLLISUUDESTA.

SIINÄ MÄÄRIN KUIN SOVELLETTAVA LAKI SEN SALLII, EZVIZIN KOKONAISKORVAUSVELVOLLISUUS KAIKISTA VAHINGOISTA EI MISSÄÄN TAPAUKSESSA YLITÄ TUOTTEEN ALKUPERÄISTÄ OSTOHINTAA.

EZVIZ EI OTA MITÄÄN VASTUUTA HENKILÖVAHINGOISTA TAI OMAISUUSVAHINGOISTA, JOTKA JOHTUVAT TUOTTEEN TOIMINNAN KESKEYTYKSESTÄ TAI PALVELUN PÄÄTTYMISESTÄ JOHTUEN: A) VIRHEELLISESTÄ ASENNUKSESTA TAI OHJEIDEN VASTAISESTA KÄYTÖSTÄ; B) KANSALLISTEN TAI JULKISTEN ETUJEN SUOJAAMISESTA C) YLIVOIMAISESTA ESTEESTÄ; D) SINUSTA TAI KOLMANNESTA OSAPUOLESTA, MUKAAN LUKIEN RAJOITUKSITTA, KAIKKI KOLMANSIEN OSAPUOLTEN TUOTTEIDEN, OHJELMIEN, SOVELLUSTEN JA MUIDEN VASTAAVIEN KÄYTTÄMINEN.

INTERNETYHTEYDELLÄ VARUSTETUN TUOTTEEN KÄYTTÄMINEN ON TÄYSIN KÄYTTÄJÄN VASTUULLA. EZVIZ EI OLE VASTUUSSA EPÄNORMAALISTA TOIMINNASTA, YKSITYISTIETOJEN VUOTAMISESTA TAI MUISTA VAHINGOISTA, JOTKA JOHTUVAT TIETOVERKKOHYÖKKÄYKSISTÄ, HAKKERIHYÖKKÄYKSISTÄ, VIRUSTARTUNNASTA TAI MUISTA TIETOTURVARISKEISTÄ, MUTTA EZVIZ TAR.JOAA TARVITTAESSA TEKNISTÄ TUKEA. VALVONTALAIT JA TIETOSUOJALAIT VAIHTELEVAT LAINKÄYTTÖALUEITTAIN. TARKISTA KAIKKI LAINKÄYTTÖALUEESI SOVELLETTAVAT LAIT ENNEN TUOTTEEN KÄYTTÄMISTÄ VARMISTAAKSESI, ETTÄ KÄYTTÖ ON SOVELLETTAVIEN LAKIEN MUKAISTA. EZVIZIA EI VOI PITÄÄ VASTUUSSA, MIKÄLI TUOTETTA KÄYTETÄÄN LUVATTOMAAN TARKOITUKSEEN. MIKÄLI EDELLÄ MAINITTU JA SOVELLETTAVA LAKI OVAT RISTIRIIDASSA, SOVELLETAAN JÄLKIMMÄISTÄ.

# Sisällysluettelo

| Yleiskatsaus    1      1. Pakkauksen sisältö    1      2. Perustiedot    1                                             |
|----------------------------------------------------------------------------------------------------|
| Hanki EZVIZ-sovellus 2                                                                                                 |
| Muodosta Internet-yhteys    2      1. Vaihtoehto A: langallinen yhteys    2      2. Vaihtoehto B: langaton yhteys    3 |
| Asennus 4<br>1. Micro SD -kortin asettaminen (valinnainen) 4<br>2. Asennuspaikka 5<br>3. Asennusohje 5                 |
| EZVIZ-sovelluksen käyttö                                                                                               |
| EZVIZ Connect91. Amazon Alexan käyttäminen92. Käytä Google Assistantia10                                               |
| ИКК 11                                                                                                    |

Videotuotteiden käyttöä koskevia aloitteita ... 12

# Yleiskatsaus

### 1. Pakkauksen sisältö

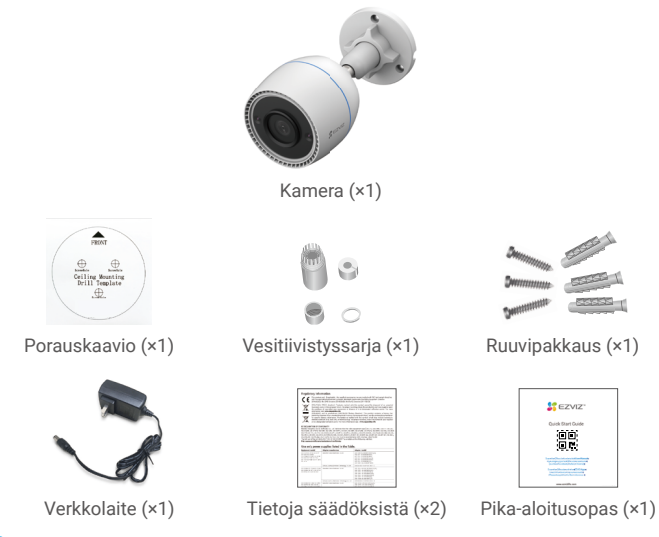

 Verkkolaitteen ulkonäkö riippuu ostamastasi mallista.
 Tuotteen telineen materiaali- ja ulkonäkötiedot saattavat hieman erota käyttöoppaan kuvista, mutta keskeiset toiminnot ja suorituskykyparametrit ovat täysin samanlaisia, eikä sillä ole vaikutusta todelliseen käyttöön. Katso lopulliset tiedot fyysisestä tuotteesta.

### 2. Perustiedot

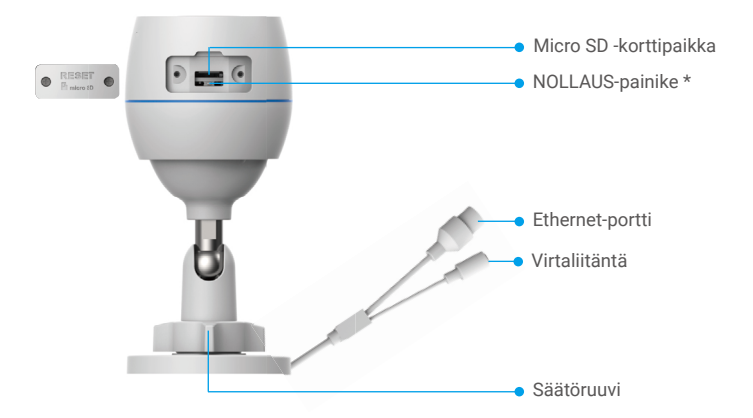

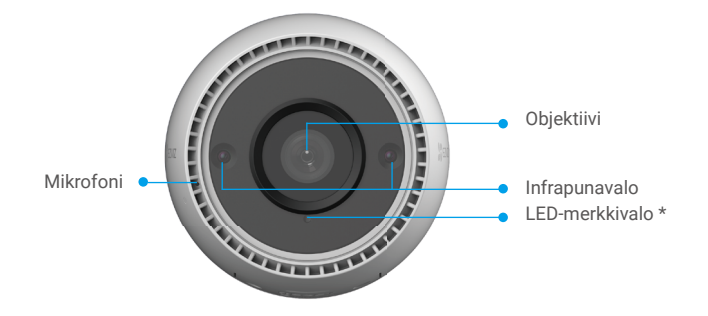

| Nimi                | Kuvaus                                                                                                    |  |
|---------------------|----------------------------------------------------------------------------------------------------|--|
| NOLLAUS-<br>painike | Kun kamera on toiminnassa, pidä painettuna noin neljä sekuntia,<br>kunnes LED-merkkivalo palaa tasaisesti punaisena, niin kaikki<br>parametrit palautetaan oletusasetuksiin. |  |
| LED-<br>merkkivalo  | Tasaisesti palava punainen: kamera käynnistyy.                                                                                                    |  |
|                     | Hitaasti vilkkuva punainen: verkkovirhe.                                                                                                    |  |
|                     | •••• Nopeasti vilkkuva punainen: kameravika (esim. Micro SD -kortin virhe).                                                                                                  |  |
|                     | Tasaisesti palava sininen: kamera näytetään sovelluksessa.                                                                                                    |  |
|                     | • • Hitaasti vilkkuva sininen: kamera toimii oikein.                                                                                                    |  |
|                     | •••• Nopeasti vilkkuva sininen: kamera on valmis Wi-Fi-yhteyden muodostukseen.                                                                                               |  |

## Hanki EZVIZ-sovellus

- 1. Yhdistä matkapuhelimesi Wi-Fi-verkkoon (suositus).
- Lataa ja asenna EZVIZ-sovellus etsimällä hakusanalla "EZVIZ" App Storesta tai Google Play<sup>™</sup> -kaupasta.
- 3. Käynnistä sovellus ja rekisteröi EZVIZ-käyttäjätili.

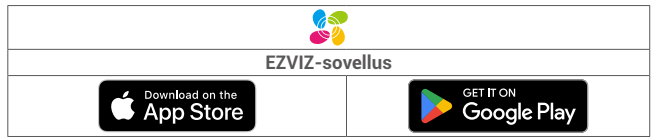

Jos olet jo käyttänyt sovellusta, varmista, että käytössä on uusin versio. Tarkista päivitysten saatavuus siirtymällä sovelluskauppaan ja etsimällä hakusanalla "EZVIZ".

# Muodosta Internet-yhteys

- Langallinen yhteys: Yhdistä kamera reitittimeen. Katso vaihtoehto A.
  - Langaton yhteys: Yhdistä kamera Wi-Fi-verkkoon. Katso vaihtoehto B.

### 1. Vaihtoehto A: langallinen yhteys

- 1. Liitä verkkolaitteen virtajohto kameran virtaliitäntään.
- 2. Kytke verkkolaitteen toinen pää pistorasiaan.
- Käytä kameran mukana toimitettua verkkolaitetta ja virtajohtoa.
  - Kun LED-valo alkaa vilkkua nopeasti sinisenä, kamera on käynnistynyt ja valmiina verkon määritykseen.
- 3. Yhdistä kamera reitittimen LAN-porttiin Ethernet-kaapelilla (ostettava erikseen).
- Kun LED-valo alkaa vilkkua hitaasti sinisenä, kamera on yhdistetty Internetiin.

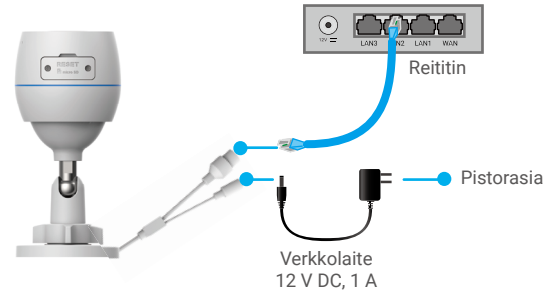

- 4. Lisää kamera EZVIZ-tiliin.
  - Kirjaudu tilillesi EZVIZ-sovelluksella.
  - Siirry QR-koodin skannausnäkymään napauttamalla aloitusnäytön oikeassa yläkulmassa olevaa "+"-symbolia.
  - Skannaa tämän pika-aloitusoppaan kannessa tai kameran rungossa oleva QR-koodi.

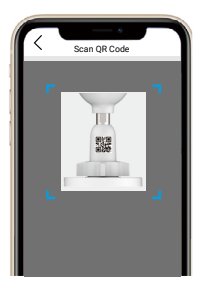

- Lisää kamera sovellukseen käyttämällä EZVIZ-sovelluksen ohjattua toimintoa.

### 2. Vaihtoehto B: langaton yhteys

- 1. Liitä verkkolaitteen virtajohto kameran virtaliitäntään.
- 2. Kytke verkkolaitteen toinen pää pistorasiaan.
  - Käytä kameran mukana toimitettua verkkolaitetta ja virtajohtoa.
    - Kun LED-valo alkaa vilkkua nopeasti sinisenä, kamera on käynnistynyt ja valmiina verkon määritykseen.

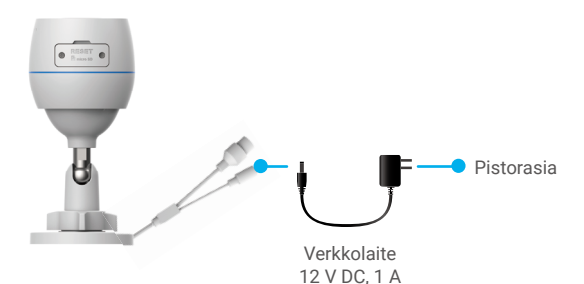

- 3. Lisää kamera EZVIZ-tiliin.
  - Kirjaudu tilillesi EZVIZ-sovelluksella.
  - Siirry QR-koodin skannausnäkymään napauttamalla aloitusnäytön oikeassa yläkulmassa olevaa "+"-symbolia.
  - Skannaa tämän pika-aloitusoppaan kannessa tai kameran rungossa oleva QR-koodi.

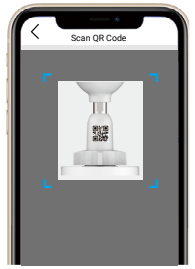

- Lisää kamera EZVIZ-sovellukseen käyttämällä sovelluksen ohjattua toimintoa.
  - Yhdistä kamerasi Wi-Fi-verkkoon, johon matkapuhelimesi on yhdistetty.
    Wi-Fi-taajuusalueen on oltava 2,4 GHz.

Käynnistä kamera uudelleen ja palauta kaikki oletusparametrit pitämällä nollauspainiketta painettuna noin neljän sekunnin ajan. Pidä nollauspainiketta painettuna noin neljän sekunnin ajan seuraavissa tapauksissa:

- Kamera ei muodosta yhteyttä Wi-Fi-verkkoosi.
  - · Haluat yhdistää kameran toiseen Wi-Fi-verkkoon.

## Asennus

### 1. Micro SD -kortin asettaminen (valinnainen)

- 1. Irrota kameran kansi.
- 2. Aseta Micro SD -kortti (myydään erikseen) korttipaikkaan.
- 3. Aseta kansi takaisin paikalleen.

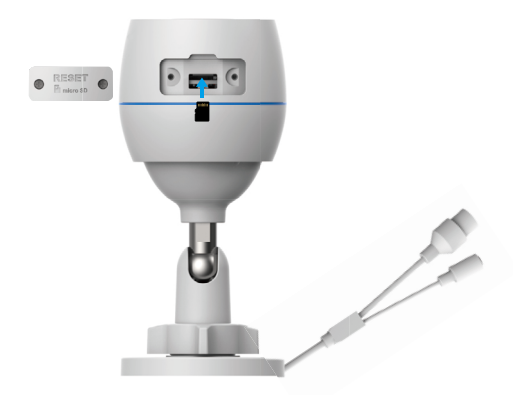

Micro SD -kortin asettamisen jälkeen se pitää alustaa EZVIZ-sovelluksessa ennen käyttöä.

- Valitse EZVIZ-sovelluksessa Storage Status (tallennustilan tila) Device Settings (laiteasetukset) -näytössä tarkistaaksesi SD-kortin tilan.
- 5. Jos muistikortin tilana näkyy Uninitialized (alustamaton), alusta se.
- Tilaksi tulee sitten Normal (normaali), minkä jälkeen videoita voi tallentaa.

### 2. Asennuspaikka

- · Valitse sijainti, jossa on selkeä ja esteetön kuvakenttä ja hyvä langaton signaali.
- Varmista, että seinä on riittävän vahva kestämään kameran painon kolminkertaisesti.
- · Kameraa ei saa asentaa niin, että objektiivi on kohti suoraa auringonvaloa.

### 3. Asennusohje

- 1. Poista objektiivin suojakalvo.
- 2. Kiinnitä porauskaavio puhtaaseen ja tasaiseen pintaan.

3. Vain betoniseinä: poraa ruuvinreiät kaavion mukaisesti ja aseta reikiin ankkurit.

- 4. Kiinnitä kamera asennuspintaan ruuveilla.
- 5. Löysää säätöruuvia.
- 6. Kierrä kameran yläosa oikeaan tunnistusasentoon.
- 7. Kiristä säätöruuvi uudelleen.

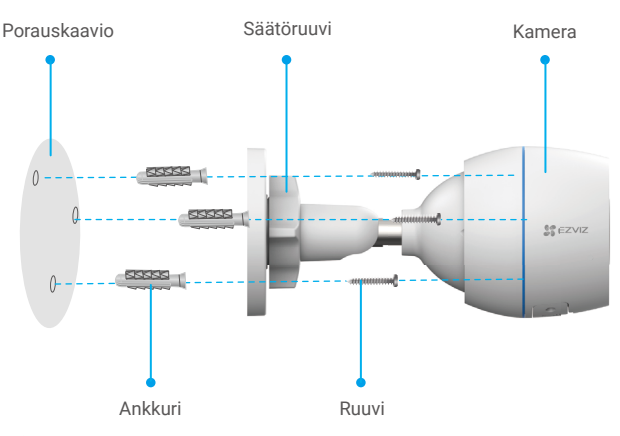

Varmista, että Micro SD -korttipaikka on alaspäin.

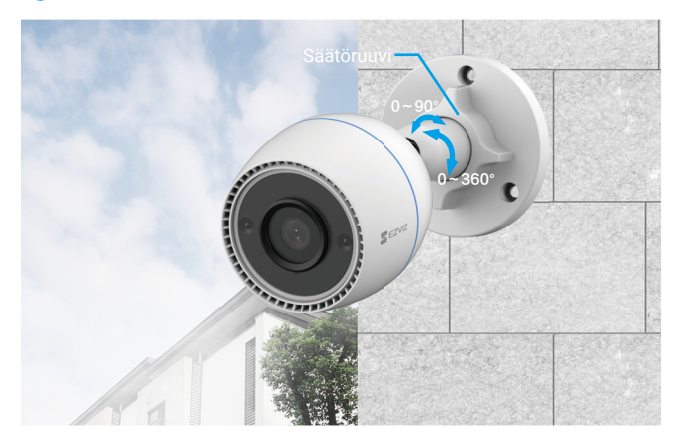

# EZVIZ-sovelluksen käyttö

Sovelluksen käyttöliittymä voi vaihdella versiopäivityksistä johtuen. Todellinen käyttöliittymä riippuu puhelimeesi asennetusta sovelluksesta.

### 1. Live-näkymä

Kun avaat EZVIZ-sovelluksen, laitesivu näyttää samalta kuin alla.

Voit käynnistää live-videokuvan, ottaa kuvia, tallentaa videoita tai valita videon tarkkuuden tarpeen mukaan.

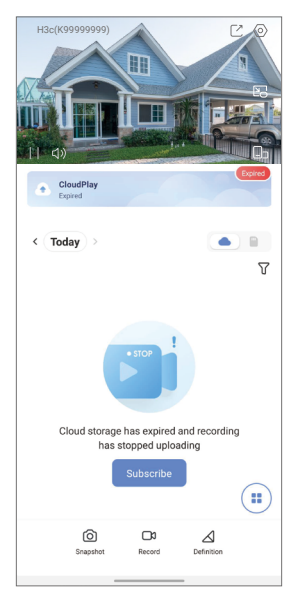

| Kuvake          | Kuvaus                                                                |
|-----------------|-----------------------------------------------------------------------|
|                 | Jaa. Jaa laitteesi kenen kanssa haluat.                               |
| $\odot$         | Asetukset. Katso laitteen asetukset tai muuta niitä.                  |
|                 | Ponnahdusikkuna. Näytä video toisen käyttämäsi sovelluksen<br>päällä. |
| Ó               | Tilannekuva. Ota tilannekuva.                                         |
| <b></b> D       | Tallenna. Käynnistä/pysäytä tallennus manuaalisesti.                  |
| $\triangleleft$ | Tarkkuus. Valitse videon resoluutio.                                  |
|                 | Live-moninäyttö. Valitse ikkuna-asettelut napauttamalla.              |

### 2. Asetukset

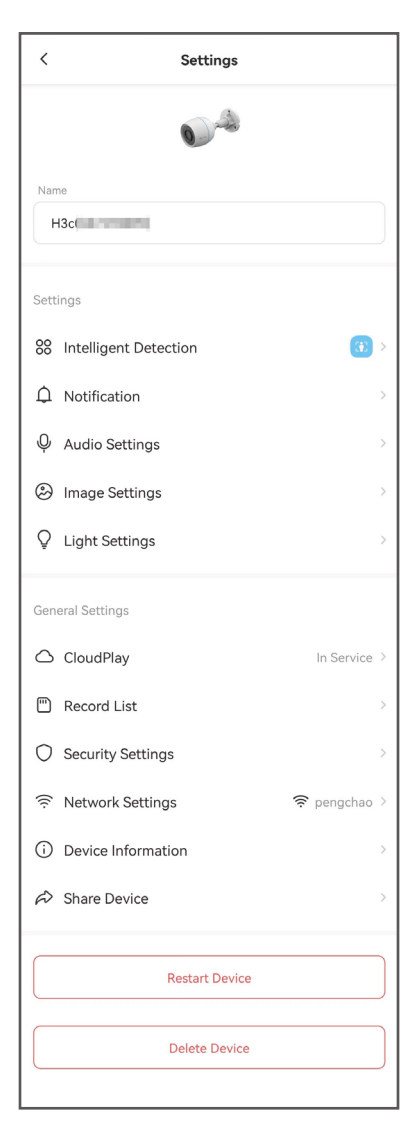

| Parametri                    | Kuvaus                                                                                                    |
|------------------------------|----------------------------------------------------------------------------------------------------|
| Älykäs tunnistus             | Voit valita eri tunnistustyyppejä laitteellesi.                                                                                                    |
| Ilmoitus                     | Voit hallita laitteen viestejä ja EZVIZ-sovelluksen ilmoituksia.                                                                                                 |
| Ääniasetukset                | Voit asettaa asianmukaiset ääniparametrit laitteellesi.                                                                                                    |
| Kuvan asetukset              | Voit asettaa asianmukaiset kuvaparametrit laitteellesi.                                                                                                    |
| Valoasetukset                | Kun poistettu käytöstä, laitteen merkkivalo ei pala.                                                                                                    |
| CloudPlay                    | Voit tilata pilvitallennustilapalvelun ja hallita sitä.                                                                                                    |
| Tallenneluettelo             | Tästä voit tarkastella Micro SD -kortin kapasiteettia, käytettyä tilaa ja vapaata tilaa sekä ottaa pilvitallennustilapalvelun käyttöön tai poistaa sen käytöstä. |
| Suojausasetukset             | Voit salata videot salaussalasanalla ja muokata<br>yksityisyysaluetta.                                                                                           |
| Verkkoasetukset              | Näyttää yhteyden tilan.                                                                                                    |
| Laitteen tiedot              | Voit katso laitteen tiedot tästä.                                                                                                    |
| Jaa laite                    | Voit jakaa laitteen perheenjäsenelle tai vieraalle.                                                                                                    |
| Käynnistä laite<br>uudelleen | Käynnistä laite uudelleen napauttamalla.                                                                                                    |
| Poista laite                 | Poista laite EZVIZ-sovelluksesta napauttamalla.                                                                                                    |

# EZVIZ Connect

## 1. Amazon Alexan käyttäminen

Nämä ohjeet auttavat sinua ohjaamaan EZVIZ-laitteitasi Amazon Alexan avulla. Jos prosessin aikana ilmenee ongelmia, katso kohtaa Vianmääritys.

#### Ennen aloittamista varmista, että:

- 1. EZVIZ-laitteet on yhdistetty EZVIZ-sovellukseen.
- 2. Poista EZVIZ-sovelluksessa "Image Encryption" (Kuvien salaus) käytöstä Device Settings (Laiteasetukset) -sivulla.
- 3. Sinulla on Alexa-yhteensopiva laite (ts. Echo Spot, Echo-Show, All-new Echo-Show, Fire TV [kaikki sukupolvet], Fire TV Stick [vain toinen sukupolvi] tai Fire TV Edition Smart TV).
- Amazon Alexa -sovellus on jo asennettu älylaitteeseesi ja olet luonut itsellesi tilin.

### EZVIZ-laitteiden ohjaaminen Amazon Alexan avulla:

- Avaa Alexa-sovellus ja valitse valikosta "Skills and Games" (Taidot ja pelit).
- 2. Etsi Taidot ja pelit -näytöstä "EZVIZ", jolloin löydät "EZVIZ"-taidot.
- 3. Valitse EZVIZ-laitteesi taito, napauta sitten ENABLE TO USE (Ota käyttöön).
- 4. Anna EZVIZ-käyttäjänimi ja salasana ja napauta Sign in (Kirjaudu).
- 5. Napauttamalla Authorize (Valtuuta) -painiketta annat Alexalle oikeuden päästä EZVIZ-tilillesi, jolloin Alexa voi ohjata EZVIZ-laitteitasi.
- 6. Näet tekstin "EZVIZ has been successfully linked" (EZVIZin yhdistäminen onnistui). Napauta sitten DISCOVER DEVICES (Etsi laitteita) antaaksesi Alexan etsiä kaikki EZVIZ-laitteesi.
- 7. Palaa takaisin Alexa-sovelluksen valikkoon ja valitse "Devices" (Laitteet). Tässä kohdassa näet kaikki EZVIZ-laitteesi.

### Äänikomento

Etsi uusi älylaite Alexa-sovelluksen "Smart Home" -valikosta tai Alexan ääniohjaustoiminnon avulla.

Kun laite on löytynyt, voit ohjata sitä äänelläsi. Anna Alexalle yksinkertaisia komentoja.

Laitteesi nimi esimerkiksi komennossa: "show xxxx camera" (näytä xxxx kamera) voidaan muuttaa EZVIZ-sovelluksessa. Aina kun muutat laitteen nimen, sinun on löydettävä laite uudelleen nimen päivittämiseksi.

### Vianmääritys

#### Mitä teen, jos Alexa ei löydä laitettani?

Tarkista, onko kyseessä Internetin yhteysongelma.

Käynnistä älylaite uudelleen ja kokeile sitten, löytääkö Alexa laitteen.

#### Miksi laitteen tilana Alexassa näkyy "Offline"?

Langaton yhteys on ehkä katkennut. Käynnistä älylaite uudelleen ja etsi se uudelleen Alexassa.

Reitittimen Internet-yhteys ei ehkä ole käytettävissä. Tarkista, onko reititin yhteydessä Internetiin, ja yritä uudelleen.

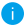

i) Lisätietoja maista, jotka tukevat Amazon Alexan käyttöä, on sen virallisella verkkosivustolla.

## 2. Käytä Google Assistantia

Google Assistantin avulla voit aktivoida EZVIZ-laitteesi ja katsoa live-lähetystä käyttämällä Google Assistant -äänikomentoja.

### Seuraavat laitteet ja sovellukset ovat pakolliset:

- 1. Toimiva EZVIZ-sovellus.
- Poista EZVIZ-sovelluksessa "Image Encryption" (Kuvien salaus) käytöstä ja ota "Audio" (Ääni) käyttöön Device Settings (Laiteasetukset) -sivulla.
- 3. TV, johon on yhdistetty toimiva Chromecast.
- 4. Google Assistant -sovellus asennettuna puhelimeesi.

### Pääset alkuun noudattamalla alla olevia ohjeita:

- 1. Määritä EZVIZ-laite ja varmista, että se toimii kunnolla sovelluksessa.
- 2. Lataa Google Home -sovellus App Storesta tai Google Play™ kaupasta ja kirjaudu Google-tilillesi.
- Napauta Myhome (Koti) -näytössä vasemmassa yläkulmassa olevaa "+"-merkkiä ja valitse valikkoluettelosta "Set up device" (Määritä laite), jolloin siirryt määritysnäyttöön.
- Napauta "Works with Google" (Toimii Googlen kanssa) ja etsi "EZVIZ", jolloin löydät "EZVIZ"-taidot.
- 5. Anna EZVIZ-käyttäjänimi ja salasana ja napauta Sign in (Kirjaudu).
- Napauttamalla Authorize (Valtuuta) -painiketta annat Googlelle oikeuden päästä EZVIZ-tilillesi, jolloin Google voi ohjata EZVIZ-laitteitasi.
- 7. Napauta "Return to app" (Palaa sovellukseen).
- Noudata yllä olevia ohjeita suorittaaksesi valtuutuksen loppuun. Kun synkronointi on valmis, EZVIZ-palvelu luetellaan palveluluettelossasi. Näet luettelon EZVIZ-tilin yhteensopivista laitteista napauttamalla EZVIZ-palvelukuvaketta.
- Kokeile nyt joitakin komentoja. Käytä kameran nimeä, jonka loit, kun määritit järjestelmän.

Käyttäjät voivat hallita laitteita yksittäin tai ryhmänä. Laitteiden lisääminen huoneeseen antaa käyttäjille mahdollisuuden hallita laiteryhmää samanaikaisesti yhdellä komennolla.

Lisätietoa saat linkistä:

https://support.google.com/googlehome/answer/7029485?co=GENIE. Platform%3DAndroid&hl=en

# UKK

- K: Jos kamera on sovelluksessa offline-tilassa, jatkuuko videotallennus?
- V: Jos kameraan on kytketty virta mutta sitä ei ole yhdistetty Internetiin, paikallinen tallennus jatkuu mutta pilvitallennus pysähtyy. Jos kamera on kytketty irti virrasta, kumpikin videotallennus pysähtyy.
- K: Miksi hälytys laukeaa, vaikka ketään ei ole kuvassa?
- Määritä matalampi tunnistusherkkyyden arvo. Huomaa, että myös ajoneuvot ja eläimet voivat laukaista hälytyksen.
- K: Miten Micro SD -korttia voi käyttää paikallisena tallennustilana?
- V: 1. Varmista, että Micro SD -kortti on asetettu laitteeseen ja että kamera on lisätty EZVIZ-tiliisi. Avaa EZVIZ-sovellus ja siirry "Device Details" (laitteen tiedot) -näyttöön. Jos "Initialize Storage Card" (alusta muistikortti) -painike tulee näkyviin, sinun on alustettava ensin Micro SD -kortti.
  - 2. Micro SD -kortin liikkeentunnistustallennus on oletusarvoisesti käytössä.
- K: Matkapuhelin ei vastaanota hälytysilmoituksia, kun kamera on online-tilassa.
- Varmista, että EZVIZ-sovellus on käynnissä ja että Motion Detection Notification (liikkeentunnistusilmoitus) on käytössä.
  - Jos käytössä on Android-järjestelmä, varmista, että sovellus on käynnissä taustalla. Jos käytössä on iOS, ota push-ilmoitukset käyttöön kohdassa "Settings > Notification" (Asetukset > Ilmoitukset).
  - Jos hälytysilmoitukset eivät vieläkään näy, palauta kameran asetukset pitämällä NOLLAUS-painiketta painettuna noin neljä sekuntia.
- K: Reaaliaikainen katselu tai toisto epäonnistui.
- V: Varmista, että verkkoyhteys on hyvä. Live-videoiden katselu vaatii hyvän kaistanleveyden. Lataa video uudelleen tai vaihda verkkoa ja yritä uudelleen.

i) Saat lisätietoa laitteesta menemällä osoitteeseen www.ezviz.com/eu.

## Videotuotteiden käyttöä koskevia aloitteita

Kiitos, että valitsit EZVIZ-tuotteet.

Teknologia vaikuttaa kaikkiin elämämme osa-alueisiin. Huipputeknologiayrityksenä olemme entistä tietoisempia teknologian roolista liiketoiminnan tehokkuuden sekä elämän laadun parantamisessa, mutta samanaikaisesti tiedostamme sen väärästä käytöstä mahdollisesti aiheutuvat haitat. Videotuotteilla voidaan esimerkiksi tallentaa todellisia, täydellisiä ja selviä kuvia. Ne ovat arvokkaita jälkeenpäin ja säilyttävät reaaliaikaiset tosiasiat. Ne voivat kuitenkin aiheuttaa kolmannen osapuolen lakisääteisten oikeuksien ja etujen loukkaamisen, jos videotietoja jaetaan, käytetään ja/tai käsitellään väärin. EZVIZ vaatii filosofiallaan "Teknologia hyviin tarkoituksiin", että jokainen videoteknologian ja videotuotteiden loppukäyttäjä noudattaa kaikkia sovellettavia lakeja ja määräyksiä sekä eettisiä ohjeita, joiden tavoitteena on luoda yhdessä parempi yhteiskunta. Lue seuraavat aloitteet huolellisesti:

1. Jokaisella on kohtuullinen odotus yksityisyydestä ja videotuotteiden asennus ei saa olla ristiriidassa tämän kohtuullisen odotuksen kanssa. Tästä syystä on annettava varoitusilmoitus kohtuullisella ja tehokkaalla tavalla ja selvennettävä valvonta-alue, kun videotuotteita asennetaan yleisille alueille. Nuilla kuin yleisillä alueilla videotuotteiden asennuksessa on arvioitava kolmansien osapuolten oikeudet, mukaan lukien mutta näihin rajoittumatta, videotuotteiden asennus vasta sidosryhmien suostumusten jälkeen, ja täysin näkymättömien videotuotteiden

2. Videotuotteiden tarkoituksena on tallentaa todellisia tapahtumia tietyn ajan kuluessa, tietyssä paikassa ja erityisin edellytyksin. Tästä syystä jokaisen käyttäjän on ensin kohtuullisesti selvitettävä omat oikeutensa tällä erikoisalalla, jotta vältetään kolmannen osapuolen kuvien, yksityisyyden tai muiden laillisten oikeuksien loukkaamiset.

3. Videotuotteiden käytön aikana todellisista kohteista peräisin olevan videokuvatiedon tuottamista jatketaan, ja niihin sisältyy suuria määriä biologisia tietoja (kuten kasvokuvia), joita voidaan käyttää tai käsitellä uudelleen. Itse videotuotteet eivät erota hyvää pahasta siinä, miten videotuotteiden keräämiä yksinomaan kuviin perustuvia tietoa käytetään. Tietojen käytön tulos riippuu rekisterinpitäjien menettelytavoista ja käyttötarkoituksista. Tästä syystä rekisterinpitäjien täyty noudattaa sekä kaikkia sovellettavia lakeja ja asetuksia ja muita normatiivisia vaatimuksia että kunnioittaa kansainvälisiä normeja, sosiaalista etiikkaa, hyvää moraalia, hyviä käytäntöjä ja muita ei-pakollisia vaatimuksia, sekä kunnioittaa yksilön yksityisyyden suojaa, kuvia ja muita oikeuksia ja etuja.

4. Eri sidosryhmien oikeudet, arvot ja muut vaatimukset on aina otettava huomioon, kun käsitellään videotuotteiden jatkuvasti tuottamaa videotietoa. Tässä asiassa tuoteturvallisuus ja tietoturva ovat äärimmäisen tärkeitä. Tästä syystä jokaisen loppukäyttäjän ja rekisterinpitäjän on toteutettava kaikki kohtuulliset ja välttämättömät toimenpiteet varmistaakseen tietoturvan ja välttääkseen tietovuodot, asiattoman julkistamisen ja virheellisen käytön, mukaan lukien mutta näihin rajoittumatta, kulunvalvonnan perustaminen, soveltuvan verkkoympäristön valitseminen (internet tai intranet) videotuotteiden yhdistämiseen, verkkoturvallisuuden luominen ja jatkuva optimointi.

5. Videotuotteet ovat edistäneet merkittävästi sosiaalisen suojan parantumista kaikkialla maailmassa. Uskomme näiden tuotteiden saavan aktiivisen roolin myös yhä useammilla sosiaalisen elämän osa-alueilla. Mikä tahansa videotuotteiden väärinkäyttö, joka rikkoo ihmisoikeuksia tai johtaa rikolliseen toimintaan, on vastoin teknologisten innovaatioiden ja tuotekehityksen alkuperäistä tarkoitusta. Tästä syystä jokaisen käyttäjän on luotava tuotesovellustensa arviointi- ja seurantamekanismi, jotta varmistetaan jokaisen tuotteen käyttö asianmukaisella ja kohtuullisella tavalla ja vilpittömällä mielellä.